Get thousands of views monthly on your current listings

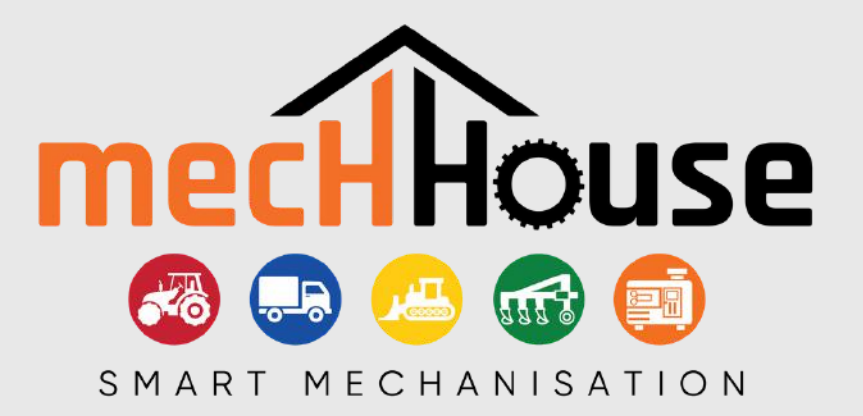

## **HOW TO REGISTER A DEALER PROFILE**

## STEP 1:

Visit www.mechhousetrader.com to register your profile Go to "Register" at the top of the page. Populate the form with your information and contact details. REMEMBER TO SELECT BUSINESS\*

You will then receive a confirmation email, sent to the email you provided. Click **"Confirm Profile"** and follow the steps.

STEP 2 :

In order to complete your profile Go to Settings and Upload a **profile image** in the form of your **business logo** 

| Add New My Listings Favorites My Orders Settings | Hom     | e Categor   | ies Dir   | ectory   | About Us    | Services |
|--------------------------------------------------|---------|-------------|-----------|----------|-------------|----------|
| Enter your address                               | Add New | My Listings | Favorites | My Order | rs Settings |          |
| Profile Image                                    |         | Enter your  | address   |          |             | s        |

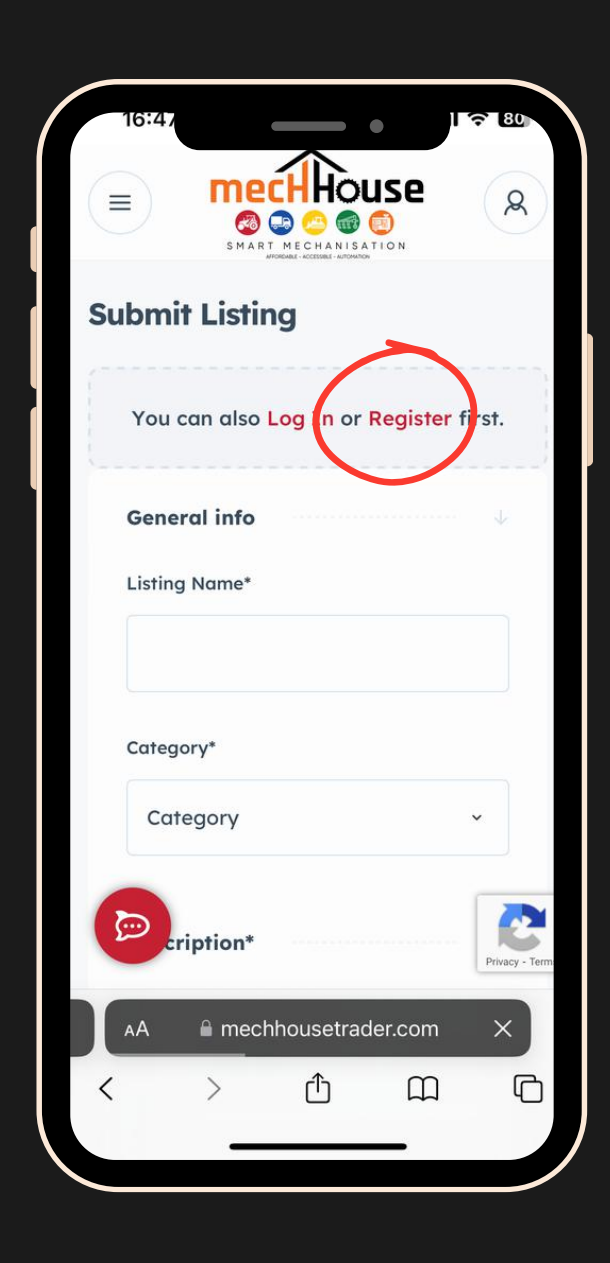

## WWW.MECHHOUSETRADER.COM